## Hardware Installation Guide 硬體安裝指南

To start using your NVR, you need the following:

- **1.** A high-definition TV capable of displaying 720p or 1080p video.
- **2.** A router with a broadband internet connection.
- **3.** A mobile device (Android or iOS) to download the mobile app. 開始使用 NVR 前,需要下列裝置:
- 1.可顯示 720p 或 1080p 影像的高畫質電視。
- 2.具有寬頻網際網路連線的路由器。
- 3.可下載行動應用程式的行動裝置(Android 或 iOS 系統)。

### Step/步驟:2

**1. Power Input:** Connect the 48V power adapter here.

**2. Power Switch:** Press the switch to turn on your NVR.

3. Audio Output: For connecting to a stereo or amplifier. This 3. 音頻輸出:用於連接到立體聲系統或放大器。使用 is not required when using the HDMI port.

4. VGA Port: Connect this to your monitor with a VGA input 4. VGA端口: 使用VGA輸入(未提供VGA電纜)將其連接到 (VGA cable not supplied). This is not required when using the HDMI port.

**5. HDMI Port:** Connect this to your TV with a HDMI input (HDMI cable supplied).

**6. USB Port:** Connect your mouse here.

7. Ethernet Port: Connect this to your router so your NVR 7.以太網端口:将其連接到路由器,以便您的NVR可以連 can connect to the internet.

8. Camera Inputs: Using the provided Ethernet cables, 8. 相機輸入: 由此處連接您的摄影機。扭動視頻連接頭以 connect your cameras here.

**9. Power LED:** Indicates your NVR has power.

**10. Hard Drive LED:** Flashes when the hard drive is active.

**11. USB Ports:** Connect a USB flash drive to either port to copy recorded events or to perform a firmware upgrade.

- 1.電源端口:請於此處連接48V電源。
- 2. 電源開闢: 按下開闢以開啟NVR
- HDMI端口連接時不需連接。
- 到電視或顯示器。
- 升級更新。
- 接到互聯網(提供以太網電纜)。
- 鎖定到位。
- 9. 電源指示燈:表示您的NVR已通電。
- 10. 硬碟指示燈: 硬碟啟動時閃爍。
- 11. USB端口:把滑鼠連接到其中一個端口。

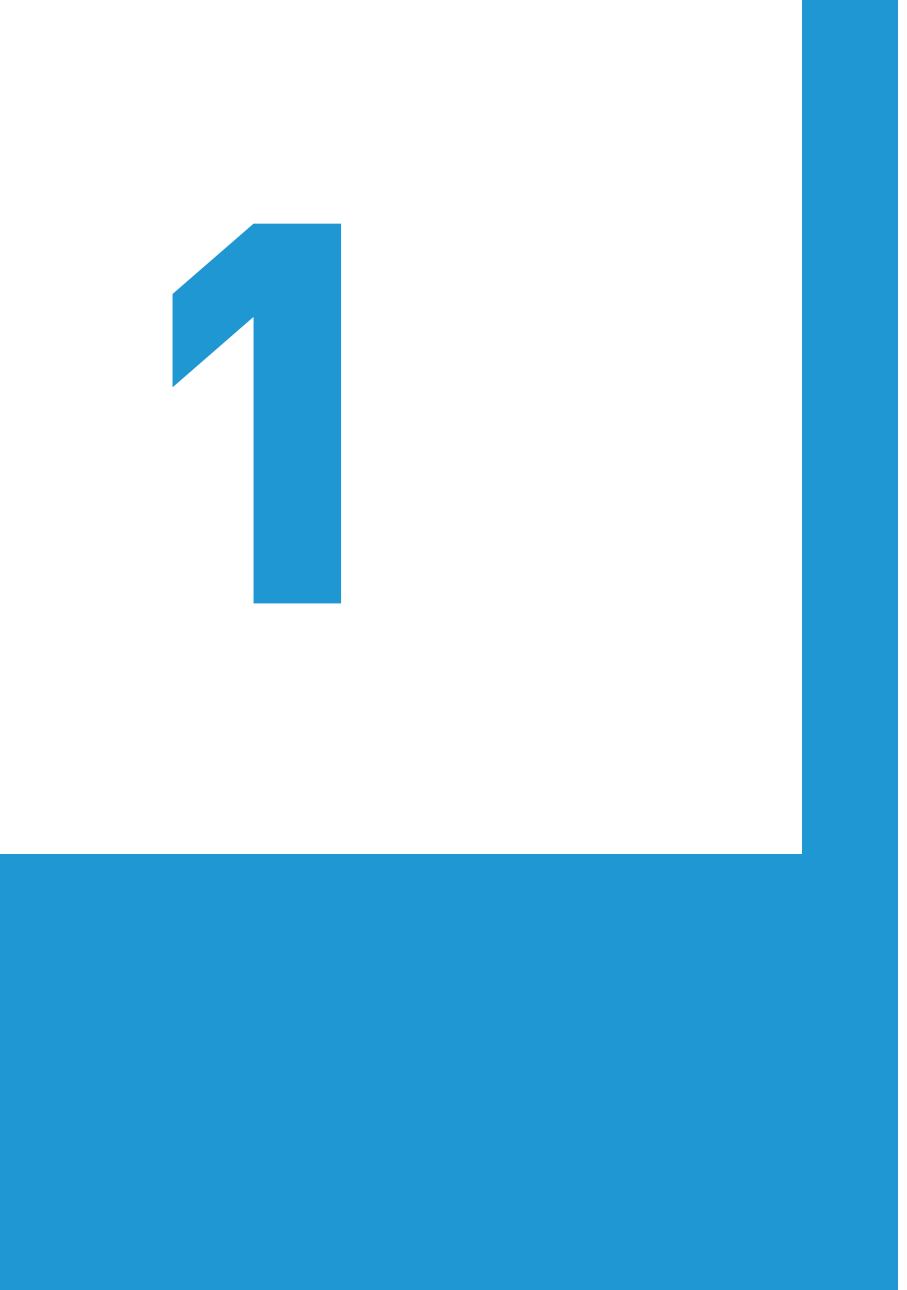

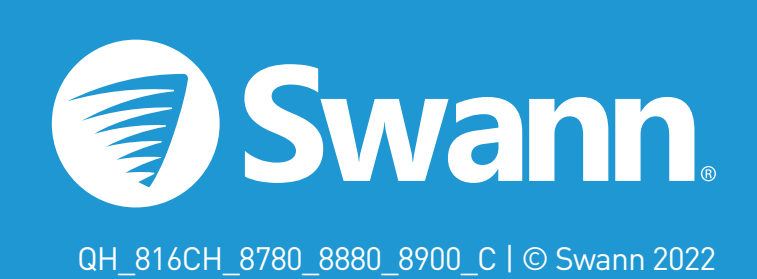

電視或顯示器。使用HDMI端口連接時不需連接。

5.HDMI端口: 使用HDMI输入(提供HDMI電纜)將其連接

6.USB端口: 連接USB隨身碟將已錄製的事件存入或軟體

### Step/步驟:1【圖示爲通道模式 8】

you do a permanent installation.

本安裝指南可幫您可快速啟動和執行 NVR。為確保在運行期間未受到任何損壞,建議您先連接所有 裝置並試用後再進行永久性安裝。

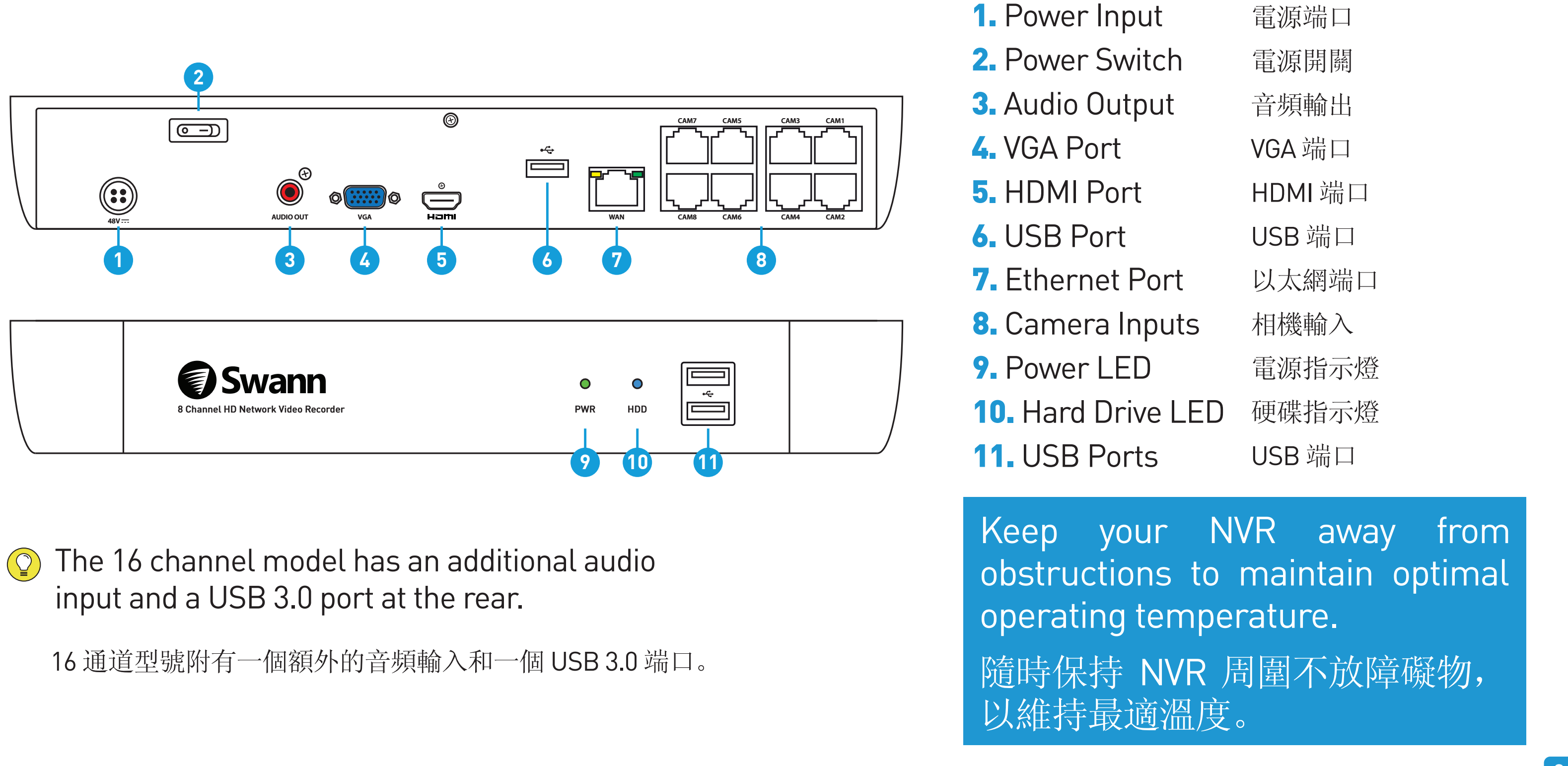

### Step/步驟:3【圖示爲通道模式 8】

# the camera then plug the other end of the cable (2) into one of the camera inputs.

端插入其中一個相機網路端口。

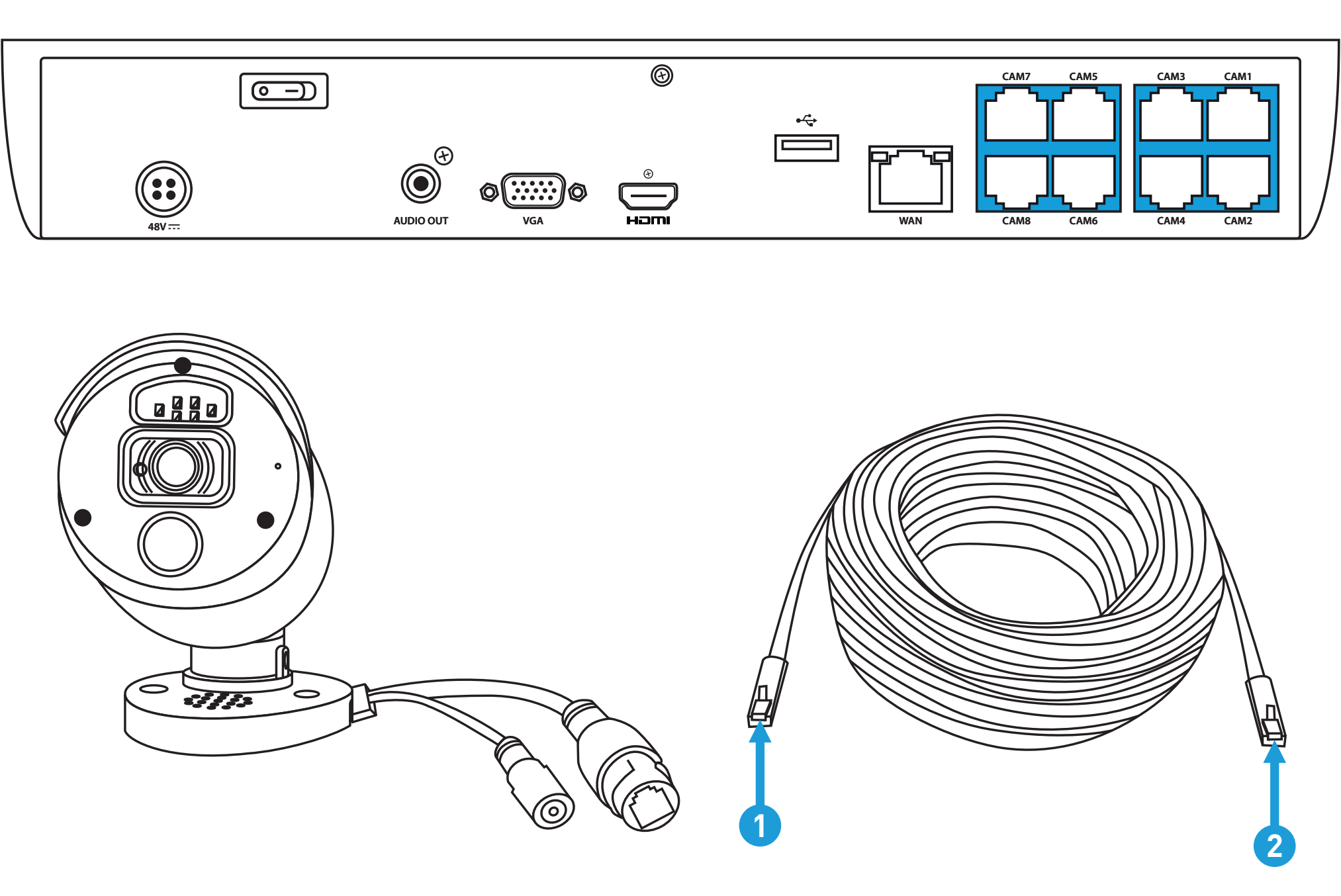

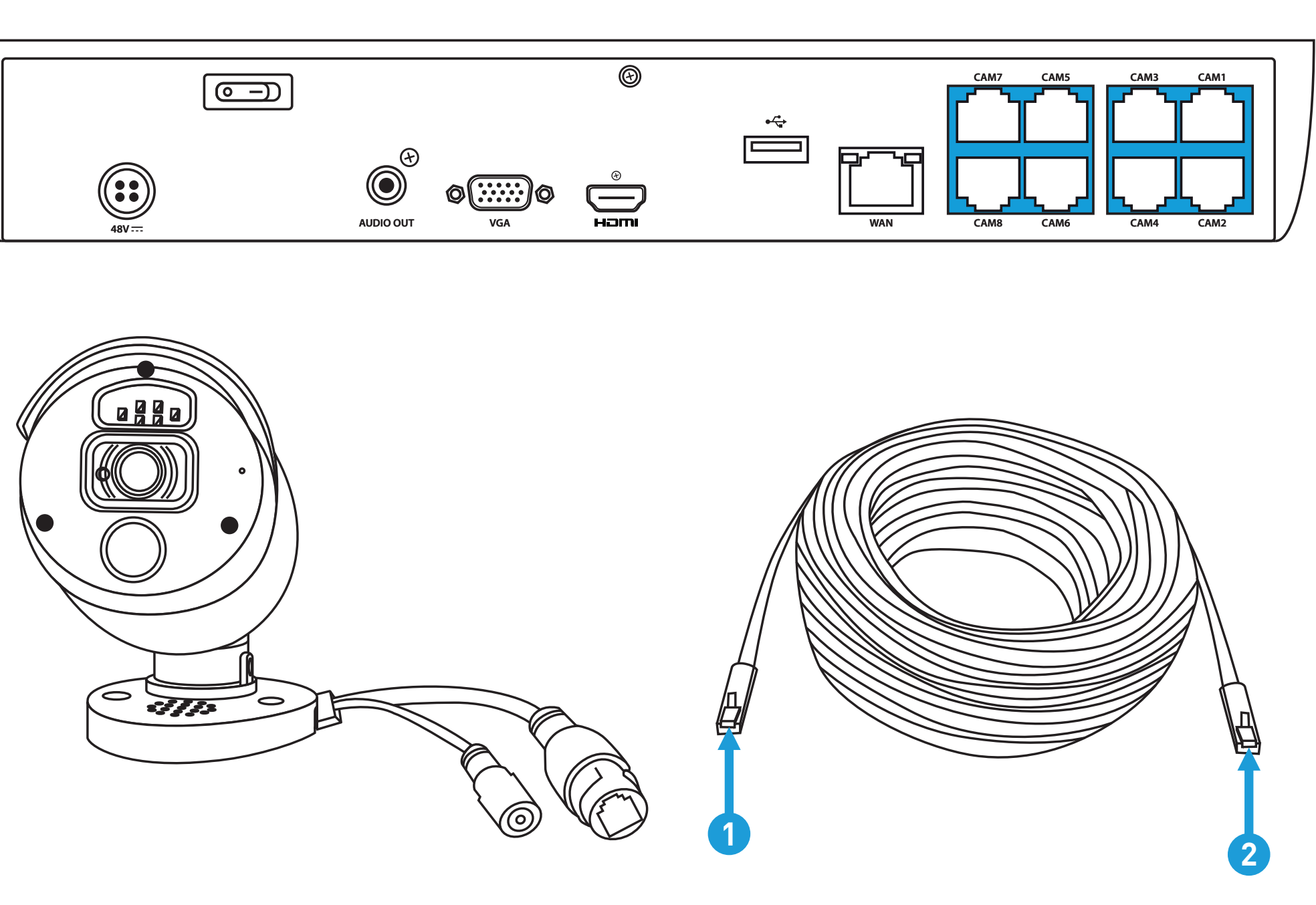

### This installation guide will assist you on getting your NVR up and running as soon as possible. To make sure nothing was damaged during shipping, we recommend that you connect everything and try it before

**Connect your Cameras:** Connect the supplied Ethernet cable (1) to the Ethernet connection on

連接您的相機:將隨附的以太網電纜(1)連接到相機上的以太網接口,然後將電纜(2)的另一

### Step/步驟:4【圖示爲通道模式 8】

**Connect to your Home Network:** Connect the supplied Ethernet cable to the Ethernet port [1] on your NVR then connect the other end to a spare port [2] on your router or Wi-Fi access point. 連線至您的家用網路:將隨附的以太網路電纜連接到 NVR 上的以太網路連接埠 (1),接著將另一端 連接至路由器或 Wi-Fi/無線基地台上的備用連接埠 (2)。

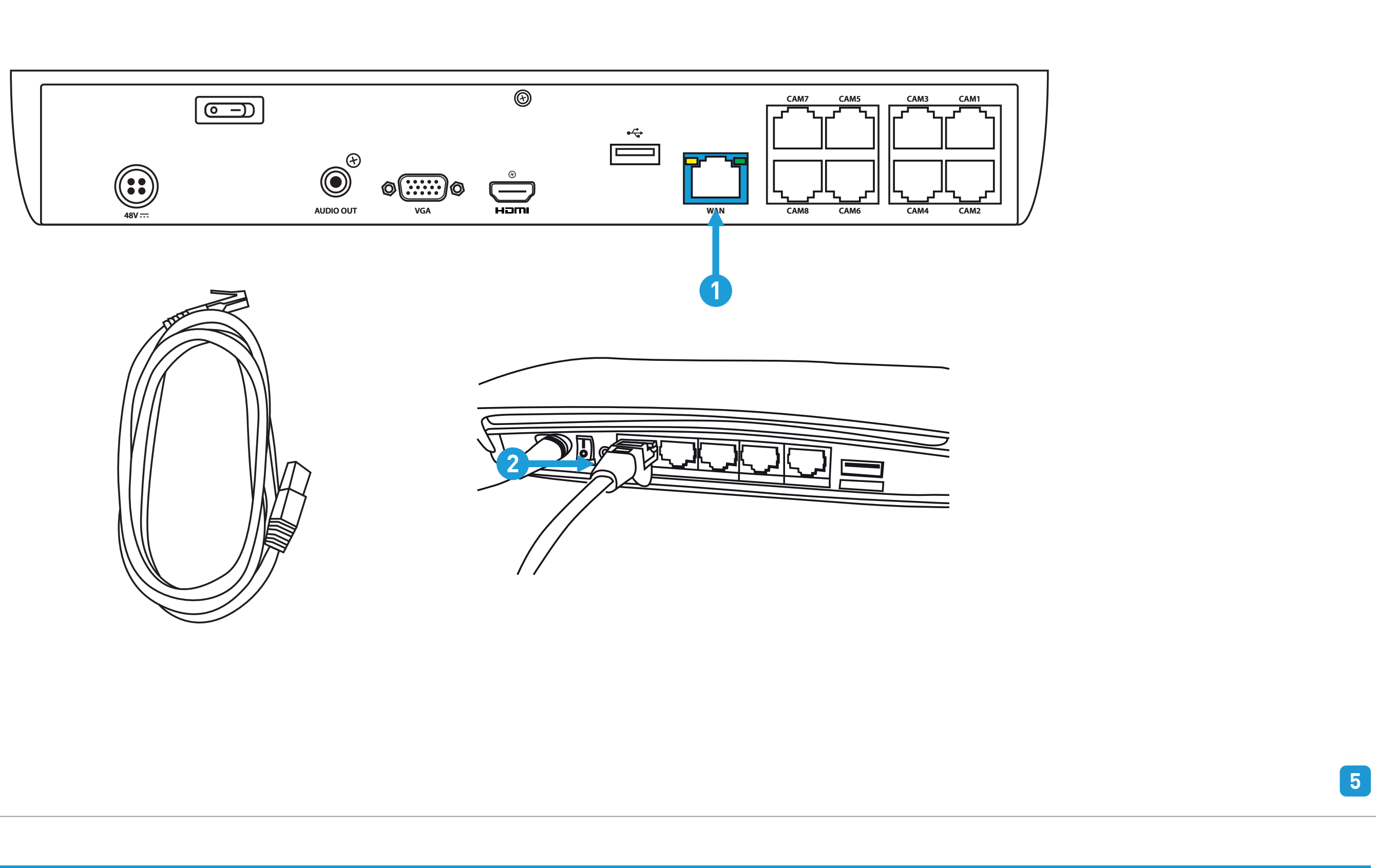

### Step/步驟:6【圖示爲通道模式 8】

**Connect to your TV:** Connect the supplied HDMI cable to the HDMI port [1] then connect the other end to a spare HDMI input [2] on your TV. Press the A/V button on your TV's remote to select the HDMI input. 連接電視: 將隨附的 HDMI 電纜連接至 HDMI 連接埠 (1),接著將另一端連接至電視上的備用

連接電視:將隨附的 HDMI 電纜連接至 HDMI 連接埠(1),接著將另一端連接至電視上的備用 HDMI 輸入埠(2)。按一下電視遙控器上的 A/V 按鈕,選擇 HDMI 輸入源。

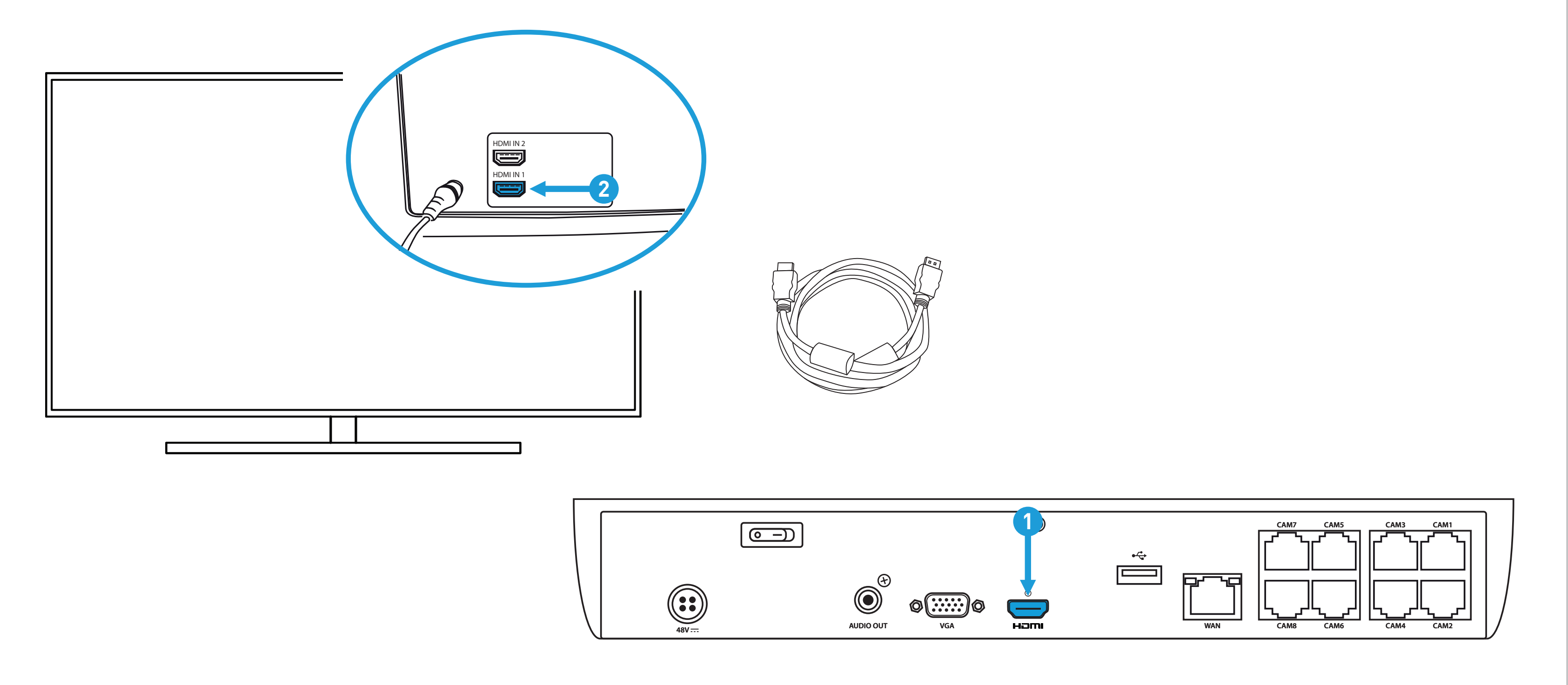

## Step/步驟:5【圖示爲通道模式 8】

**Connect your Mouse:** Connect the supplied mouse (1) to one of the available USB ports (2) located at the front. To copy events and to perform a firmware upgrade, connect a USB flash drive to the other port. 連接滑鼠:將隨附的滑鼠 (1)連接到前端一個可用的 USB 連接埠 (2)。如需複製事件並執行韌體 升級,請將 USB 隨身碟連接至另一個連接埠。

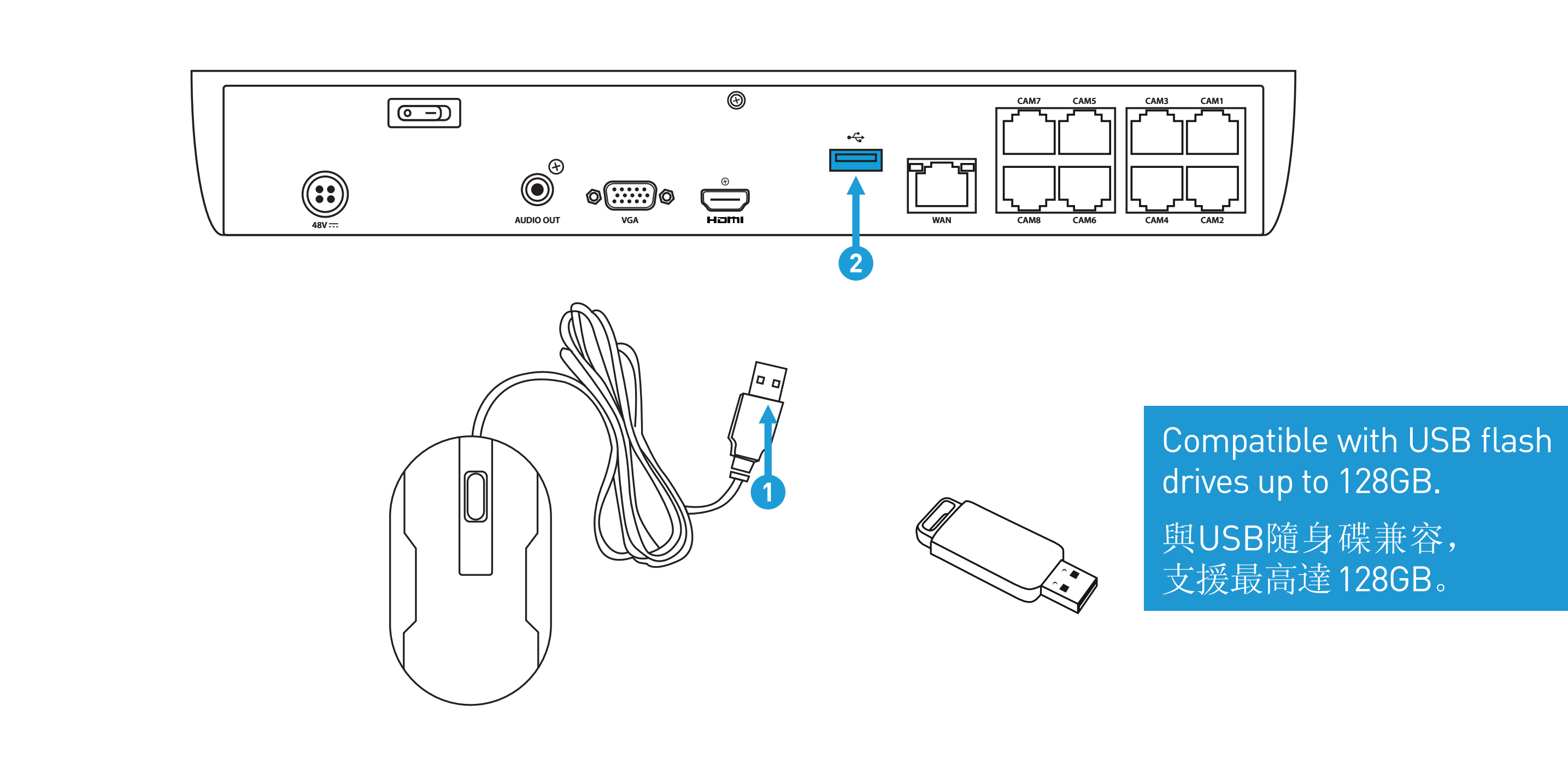

### Step/步驟:7【圖示爲通道模式 8】

**Connect your Power Adapter:** Connect the supplied power adapter's power connection (1) to the power input (2) on your NVR first (to minimize sparking). Connect the power adapter to a power outlet. 連接電源變壓器:接電前,首先將隨附的電源變壓器的電源接頭(1)連接到 NVR 上的電源輸入埠。 (2)(此做法可避免產生火花)。將電源變壓器連接至電源插座以供電源。

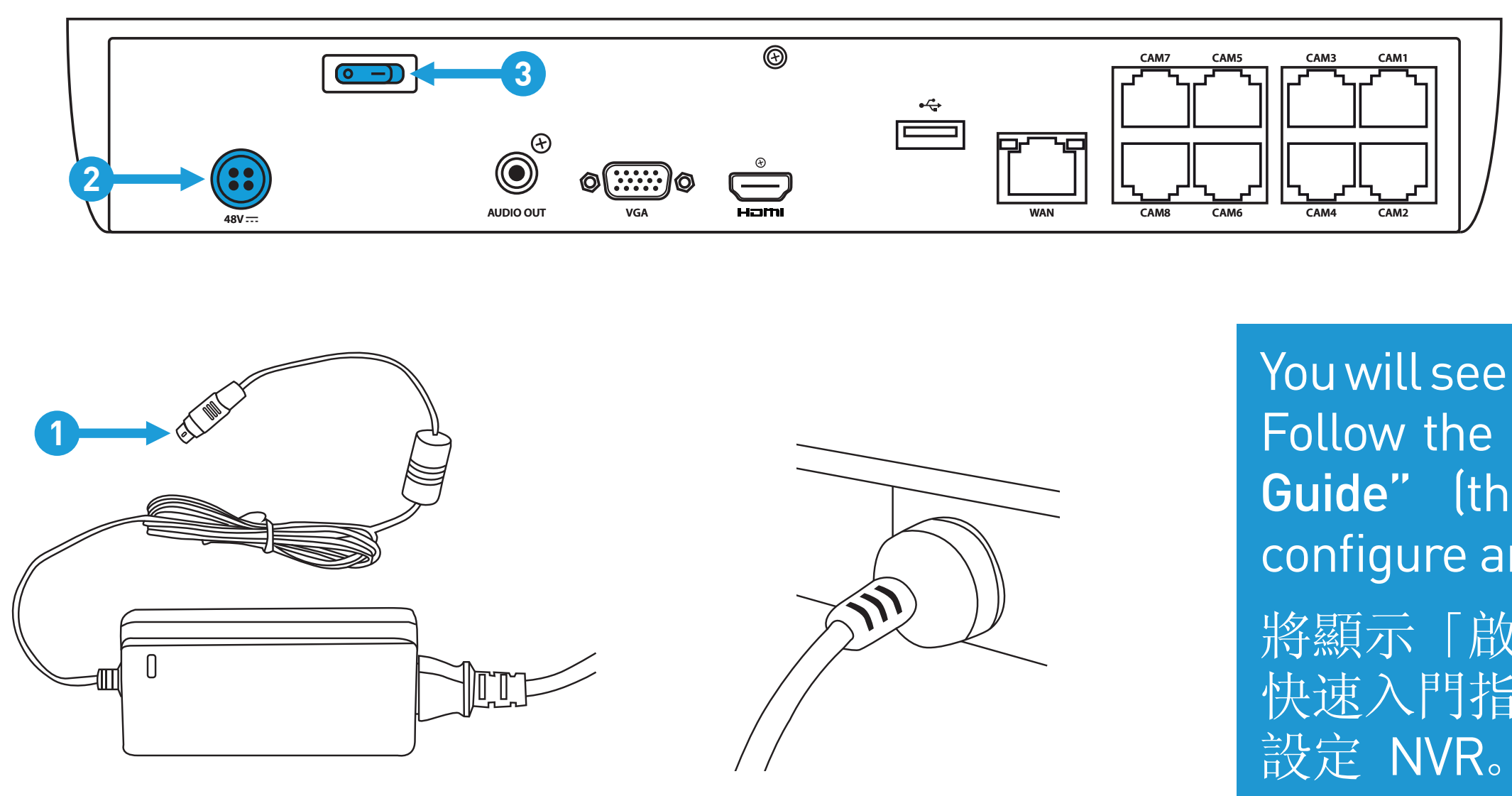

You will see the Startup Wizard displayed. Follow the **"Startup Wizard Quick Start Guide"** (the red coloured guide) to configure and setup your NVR.

將顯示「啟動精靈」。按照「啟動精靈 快速入門指南」(紅皮手冊)以配置並 設定 NVR。